## GESTION DE CLAVE PARA ENVIO DIRECTO A FARMAPAMI

Ingresar en la página web de FarmaPami, utilizando los datos registrados.

Usr= Código PAMI (901234678)

Clave: la definida por cada farmacia en la registración.

| Iniciar sesión |   |                                                                             | < :                                  |
|----------------|---|-----------------------------------------------------------------------------|--------------------------------------|
|                | ( | Ingrese su código de usuario y contraseña para iniciar sesio<br>aplicación. | ón en la                             |
|                |   | Código de usuario: Ingrese su código de usuario                             | El código de usuario es obligatorio. |
|                |   | Iniciar sesión <u>Olvidê mi contraseña</u>                                  |                                      |
|                |   |                                                                             |                                      |

En la primer pantalla que aparece hay una ventana con 3 tabs, el 3er tab "Integración Servicios de Autorizaciones".

|                    |                                                                                                    |                            | MENTO Hass slick sees más información            |   |
|--------------------|----------------------------------------------------------------------------------------------------|----------------------------|--------------------------------------------------|---|
|                    |                                                                                                    | MODU ENTRE                 | MIENTO - Haga click para mas información         |   |
| itorización online | X Detalles de la farmacia                                                                                                    | ×                          |                                                  | < |
|                    | 🖋 Modificar                                                                                                    |                            | 🗙 Cerrar                                         |   |
|                    | 1. Carrier 1. Carrier |                            |                                                  |   |
|                    | Datos generales                                                                                                    | Geolocalización            | Integración servicio de autorizaciones           |   |
|                    |                                                                                                    |                            |                                                  |   |
|                    | Verifique que los da                                                                                                    | itos de la farmacia esté   | ompletos y sean correctos.                       |   |
|                    | Una vez que los cor                                                                                                    | nfirme, un administradoi   | s revisará antes de ser incorporados al sistema. |   |
|                    |                                                                                                    | Nombre: * SH FA            | ACENTER VALIDA                                   |   |
|                    |                                                                                                    | Dirección: Calle 12        | vro 4785 – Ruta 8 – Km 18                        |   |
|                    |                                                                                                    | Localidad: General         | an Martin                                        |   |
|                    |                                                                                                    | Counded. Oeneral           | 11 Production                                    |   |
|                    |                                                                                                    | Código postal: 1650        |                                                  |   |
|                    | Co                                                                                                    | rreo Eléctronico: alberto. | ay@worldline.com                                 |   |
|                    |                                                                                                    | Teléfonos:                 |                                                  |   |
|                    |                                                                                                    | CUIT: 306038               | 123                                              |   |
|                    |                                                                                                    |                            |                                                  |   |
|                    |                                                                                                    | Código PAMI: 18498         |                                                  |   |
|                    | Ins                                                                                                    | titución política:         | institución política                             |   |
|                    | Inst                                                                                                    | itución nacional:          |                                                  |   |
|                    |                                                                                                    | GLN/CUFE:                  |                                                  |   |
|                    |                                                                                                    |                            |                                                  |   |
|                    | 8                                                                                                    | Software cliente:          |                                                  |   |

Una vez que ingresan a esa opción aparacen un botón "Generar Clave" se debe presionar este botón y va a generar la clave requerida para el servicio y va a indicar la fecha y hora de generación.

|                         |                                              | MODO ENTREI                                 | NAMIENTO - Haga click para más            | información                    |          |   |   |
|-------------------------|----------------------------------------------|---------------------------------------------|-------------------------------------------|--------------------------------|----------|---|---|
| Autorización online 🛛 🗙 | Detalles de la farmacia                      | ×                                           |                                           |                                |          | < | > |
|                         | / Modificar                                  |                                             |                                           |                                | * Cerrar |   |   |
|                         | Datos generales                              | Geolocalización                             | Integración servicio de autorizaciones    | -                              |          |   |   |
|                         |                                              |                                             |                                           |                                |          |   |   |
|                         | Copiar clave al port                         | apapeles Generar c                          | lave                                      |                                |          |   |   |
|                         | La clave para el serv<br>de autorizaciones.  | vicio de autorizaciones                     | es utilizada por su software de gestion p | para conectarse al servicio or | lline    |   |   |
|                         | Si usted genera una<br>antes de realizar dic | nueva clave, es necesa<br>ha configuración. | ario que la configure en su software de g | estión. Consulte con su prove  | eedor    |   |   |
|                         | Clave                                        | para el servicio:                           |                                           |                                |          |   |   |
|                         | Fecha g                                      | eneración clave:                            |                                           |                                |          |   |   |
|                         |                                              |                                             |                                           |                                |          |   |   |

Resguarda el dato de la clave.

Se va a liberar la descarga de una aplicación denominada "Farmacenter Valida", seguramente van a encontrar en la barra de tareas de la pc donde funciona el LauncheDuo, un icono como el que esta en la imagen pintado de amarillo.

|                  |       | Mostrar todo           | ×      |
|------------------|-------|------------------------|--------|
| ~ ₹ <sup>•</sup> | 覧¢) E | SP 16:52<br>30/10/2018 | $\Box$ |

Deberán informarnos en que farmacia se requiere la configuración de la aplicación.

Esta aplicación interactúa con el LauncherDuo, no deben realizar ninguna acción del lado del sistema de farmacia, pero necesitamos saber cual es la farmacia e instalación de LauncherDuo afectada para aplicar la configuración necesaria para que funcione.

Enviar una planilla con los siguientes datos.

| Nro_prestador<br>IMED | Codigo<br>PAMI | Id_instalacion |
|-----------------------|----------------|----------------|
|                       |                |                |
|                       |                |                |
|                       |                |                |

Dentro de la aplicación Farmacenter Valida, deberán configurar las credenciales de FarmaPami. Deberan presionar la opción "Editar" y configurar

|             | · · · · · · · · · · · · · · · · · · · |                                                           | · Dominouus                |                       |
|-------------|---------------------------------------|-----------------------------------------------------------|----------------------------|-----------------------|
| 🏠 Estado    | SERVIO<br>Fecha Inst<br>Otima Actor   | CIO ACTIVO<br>alación: 30/10/2018<br>ualización: 30/10/20 | 9 16:51:14<br>018 16:58:08 | FarmaCenter           |
| B Actividad | Básica                                | Avanzada                                                  | Validadores                | FarmaPami             |
| B HEALING   | Validador FarmaPan                    | ni:                                                       |                            |                       |
| 🏚 Ajustes   |                                       |                                                           |                            |                       |
| i Acerca    |                                       | • P/                                                      |                            |                       |
| 🕛 Salir     | Código:<br>Hash:                      |                                                           |                            |                       |
| f t ⊕       | Versión Actual: 0.1.0.0               | Editar<br>Hora Servidor: 3                                | 30/10/2018 17:01:02.097    | Powered by Worldline® |

Código= Código PAMI (901234678)

Hash= 50272e5b-7f24-4930-a31f-16j8tf3f901a

| (                   |                                        |              |
|---------------------|----------------------------------------|--------------|
| Código              | 901234567                              |              |
| Hash                | 50272e5b-7f24-4930-a31f-16j8tf3f901a   |              |
|                     |                                        |              |
|                     |                                        |              |
|                     |                                        |              |
|                     | Aceptar Cancelar                       |              |
| ión Actual: 0.1.0.0 | Hora Servidor: 30/10/2018 17:03:43 367 | Powered by W |

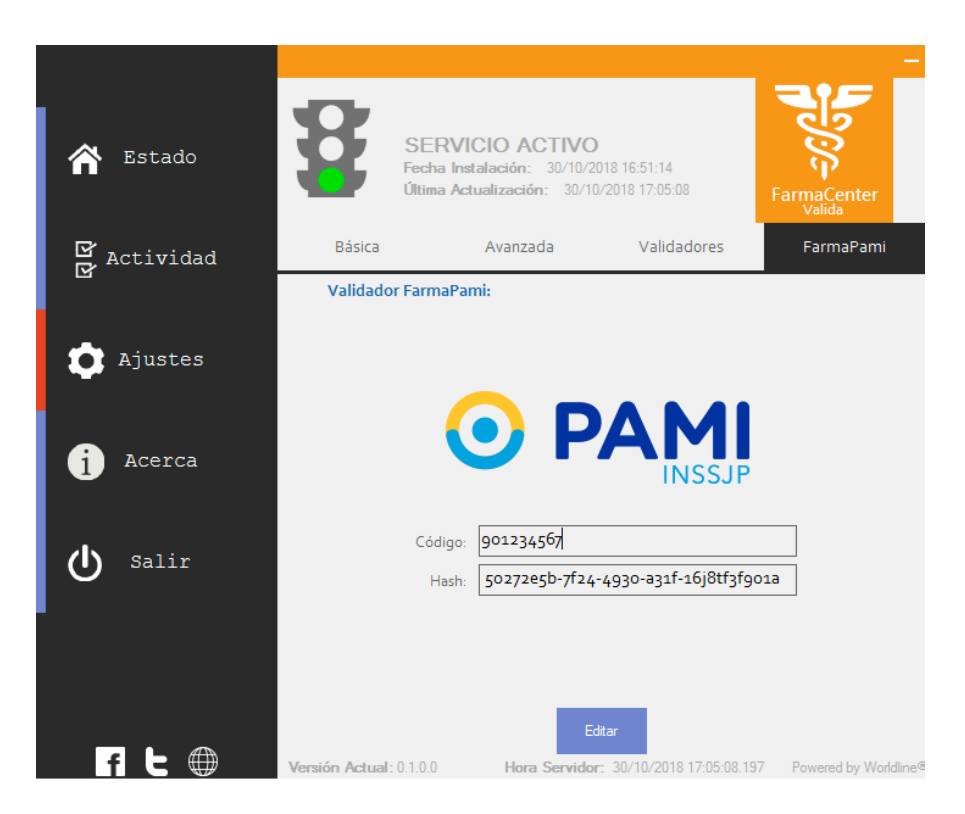

Listo minimizar la app y una vez que Wolrdline Imed, les informe el OK, realizar el reinicio del Launcherduo.

De esa forma van a interactuar entre las piezas.